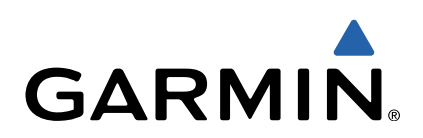

# Monterra<sup>™</sup>

## Краткое руководство по эксплуатации

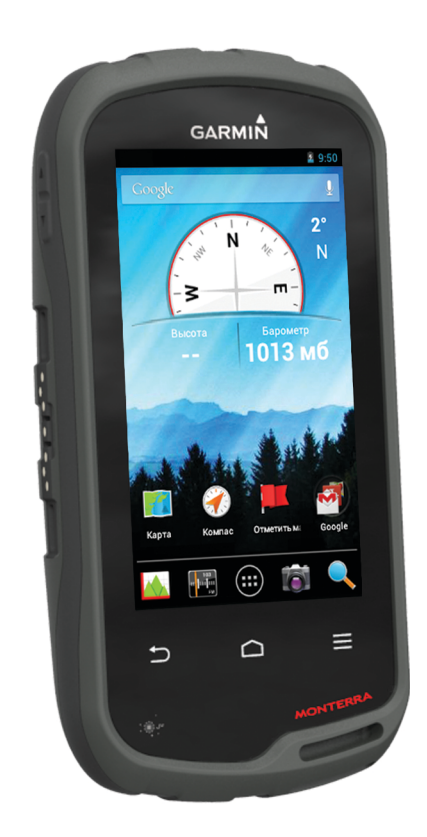

## Введение

## **ВНИМАНИЕ!**

Сведения о безопасности и другую важную информацию см. в руководстве Правила техники безопасности и сведения об изделии, которое находится в упаковке изделия.

## Общая информация об устройстве

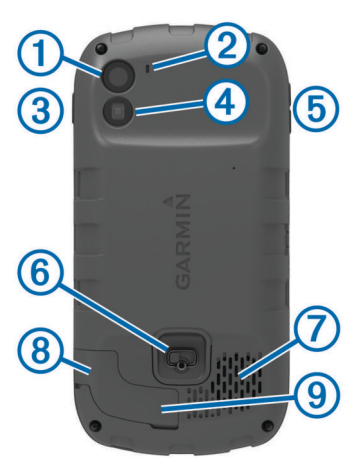

| 1 | Камера                                       |
|---|----------------------------------------------|
| 2 | Микрофон                                     |
| 3 | Кнопка питания                               |
| 4 | Светодиодная вспышка                         |
| 5 | Кнопки громкости                             |
| 6 | D-образное кольцо крышки отсека аккумулятора |
| 7 | Водонепроницаемый динамик                    |
| 8 | Гнездо наушников (под защитной крышкой)      |
| 9 | Порт mini-USB (под защитной крышкой)         |
| _ |                                              |

## Данные о состоянии аккумулятора

#### **ВНИМАНИЕ!**

Диапазон рабочих температур устройства может быть шире диапазона температур, допустимого для некоторых типов элементов питания. Эксплуатация при высоких температурах может привести к разрыву некоторых щелочных элементов питания.

Не пользуйтесь острыми предметами для извлечения элементов питания.

## <u>∧ предостережение</u>

Для утилизации элементов питания обратитесь в местную службу по переработке отходов.

## ПРЕДУПРЕЖДЕНИЕ

Емкость щелочных батарей при низких температурах может значительно уменьшаться. В связи с этим для эксплуатации при температурах ниже точки замерзания воды рекомендуется использовать литиевые элементы питания.

## Установка аккумулятора

## **ВНИМАНИЕ!**

Данное устройство работает от литий-ионного аккумулятора. Во избежание травм или повреждения устройства, вызванных чрезмерным нагревом аккумулятора, устройство необходимо хранить вдали от прямого солнечного света.

1 Поверните D-образное кольцо против часовой стрелки и потяните за него, чтобы снять крышку.

- Найдите металлические контакты на конце ионнолитиевого аккумулятора.
- 3 Вставьте аккумулятор в отсек контактами вперед.

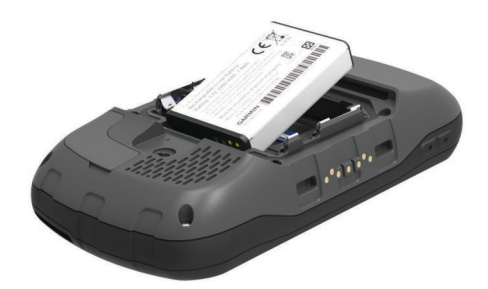

- 4 Легким нажатием вставьте аккумулятор на место.
- 5 Установите на место крышку отсека для элементов питания и поверните D-образное кольцо по часовой стрелке.

#### Зарядка аккумулятора

#### 🛆 ВНИМАНИЕ!

Данное устройство работает от литий-ионного аккумулятора. Во избежание травм или повреждения устройства, вызванных чрезмерным нагревом аккумулятора, устройство необходимо хранить вдали от прямого солнечного света.

## ПРЕДУПРЕЖДЕНИЕ

Во избежание коррозии рекомендуется перед зарядкой или подключением устройства к компьютеру тщательно просушить разъем mini-USB, защитную крышку и прилегающие участки корпуса.

Не используйте устройство для зарядки элементов питания других производителей (не Garmin<sup>®</sup>). Попытка зарядить элемент питания другого производителя (не Garmin) может привести к повреждению устройства и аннулированию гарантии.

Перед подключением разъема USB-кабеля к устройству, возможно, потребуется убрать дополнительные аксессуары для крепления.

**ПРИМЕЧАНИЕ.** аккумулятор не будет заряжаться, если значение температуры находится вне диапазона от 0 °C до 50 °C (от 32 °F до 122 °F).

**ПРИМЕЧАНИЕ.** аккумулятор не будет заряжаться, если значение температуры находится вне диапазона от 0 °C до 45 °C (от 32 °F до 113 °F).

Вы можете зарядить аккумулятор от обычной настенной розетки или через интерфейс USB на компьютере.

1 Снимите защитную крышку () с гнезда mini-USB (2).

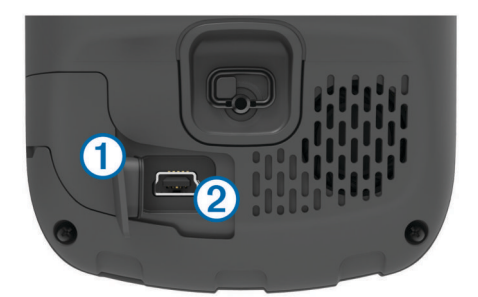

- 2 Вставьте меньший разъем USB-кабеля в гнездо mini-USB.
- **3** Вставьте разъем USB-кабеля в адаптер переменного тока или в гнездо USB компьютера.
- 4 Подключите адаптер переменного тока к стандартной настенной розетке.

При подключении устройства к источнику питания, устройство включается.

## 5 Зарядите аккумулятор полностью.

## Извлечение аккумулятора

#### 🛆 ВНИМАНИЕ!

Не пользуйтесь острыми предметами для извлечения элементов питания.

- Поверните D-образное кольцо против часовой стрелки и потяните за него, чтобы снять крышку.
- 2 Потяните аккумулятор на себя той стороной, которая расположена ближе к кнопке питания.

#### Установка батарей типа АА

Вместо аккумулятора (стр. 2) можно использовать щелочные, никель-металлогидридные (NiMH) или литиевые батареи типа АА. Это удобно в дороге или вне дома, если нет возможности зарядить аккумулятор. Для обеспечения оптимальных результатов рекомендуется использовать никель-металл-гидридные (NiMH) или литиевые батареи.

**ПРИМЕЧАНИЕ.** если используется камера, устанавливать стандартные щелочные батареи не рекомендуется.

- Поверните D-образное кольцо против часовой стрелки и потяните за него, чтобы снять крышку.
- 2 Установите элементы питания типа AA, соблюдая полярность.

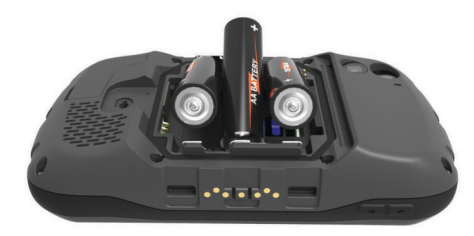

3 Установите на место крышку отсека для элементов питания и поверните D-образное кольцо по часовой стрелке.

## Включение устройства

Нажмите кнопку ().

## Настройка устройства

При первом включении устройства необходимо настроить основные параметры. Кроме того, можно настроить учетные записи.

- 1 Включите устройство.
- Следуйте инструкциям на экране.

## Использование сенсорного экрана

- Для прокрутки или перемещения изображения проведите пальцем по экрану.
- Чтобы уменьшить масштаб, выполните жест "щипок двумя пальцами".
- Чтобы увеличить масштаб, нажмите двумя пальцами в середине экрана и разведите их.
- Делайте каждый выбор на сенсорном экране отдельным действием.
- Чтобы вернуться на предыдущую страницу, выберите пункт .
- Чтобы вернуться на главную страницу, выберите пункт
- Чтобы просмотреть дополнительные параметры для просматриваемой страницы, выберите пункт <u>—</u>.

## Главный экран

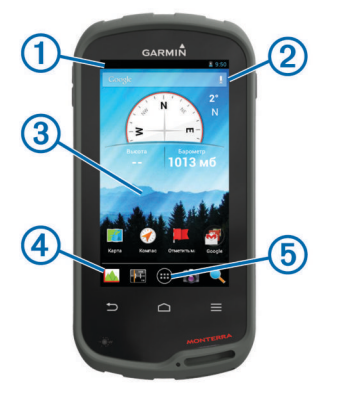

- 1 Проведите по экрану вниз, чтобы просмотреть уведомления.
- 2 Введите текст, чтобы начать поиск.
- ③ Для перелистывания страниц проведите по экрану влево или вправо.

Нажмите и удерживайте, чтобы настроить кнопки быстрого доступа, виджеты или фоновый рисунок.

- Нажмите и удерживайте, чтобы перетащить ярлыки на панель закрепления или убрать их с нее.
- (5) Нажмите, чтобы просмотреть все установленные приложения.

#### Просмотр уведомлений

- 1 Проведите по экрану сверху вниз.
  - Будет открыт список уведомлений.
- 2 Выберите один из вариантов.
  - Чтобы запустить действие или приложение, указанное в уведомлении, нажмите на уведомление.
  - Чтобы отклонить уведомление, проведите по нему вправо.

## Включение GPS

Дополнительные сведения о системе GPS см. по адресу www.garmin.com/aboutGPS.

Выберите пункт Настройки > Мое местоположение > По спутникам GPS.

## Подключение к беспроводной сети Wi-Fi

- 1 Выберите пункт Настройки > Wi-Fi.
- 2 При необходимости нажмите на переключатель, чтобы включить Wi-Fi.
- **3** При необходимости выберите пункт **Поиск**, чтобы найти доступные сети.
- 4 Выберите беспроводную сеть.
- 5 При необходимости введите ключ шифрования.

Устройство будет подключено к беспроводной сети. Информация о сети будет сохранена на устройстве. Когда вы вернетесь в это местоположение, устройство подключится к сети автоматически.

## Обновление ПО устройства

Обновить ПО устройства можно только после подключения к беспроводной сети.

При подключении к беспроводной сети устройство время от времени проверяет наличие обновлений ПО. Если обновление будет обнаружено, на экране появится уведомление. Кроме того, проверить наличие обновлений можно вручную.

- 1 Выберите один из вариантов.
  - Когда на экране появится уведомление о наличии обновлений, проведите по экрану сверху вниз и выберите пункт Доступно обновление ПО.

 Чтобы проверить наличие обновлений вручную, выберите пункт Настройки > О приборе Monterra > Обновления системы.

После этого устройство проверит наличие обновлений. Это может занять несколько минут.

2 Выберите пункт Загрузить и следуйте инструкциям на экране.

## Блокировка и разблокировка сенсорного экрана

Вы можете заблокировать экран для защиты от случайных касаний.

- 1 Нажмите и удерживайте кнопку питания.
- 2 Чтобы включить или отключить блокировку, выберите пункт Блокировка сенсорного экрана.

## Маршрутные точки

Маршрутными точками называются местоположения, данные о которых записываются и хранятся в памяти устройства.

## Создание маршрутной точки

Текущее местоположение можно сохранить в качестве маршрутной точки.

- 1 Выберите пункт Отметить маршрутную точку.
- При необходимости выберите пункт Правка, чтобы изменить имя или другие сведения о маршрутной точке.
- 3 Выберите Сохранить.

## Треки

Трек представляет собой запись пути следования. В путевом журнале хранится информация о расположенных вдоль записанного пути точках, включая время, местоположение и высоту каждой точки.

## Приостановка записи трека

- Проведите по экрану сверху вниз.
  Будет открыт список уведомлений.
- 2 Выберите пункт рядом с надписью Запись трека включена.

## Настройка путевого журнала

Вы можете настроить способ отображения и записи треков на устройстве.

- 1 Выберите пункт Настройки > Треки.
- 2 Чтобы отключить или отключить запись трека в путевой журнал, выберите пункт Запись.
- **3** Чтобы включить или отключить отображение трека на карте, выберите пункт **На карте**.

Если эта функция включена, трек отображается на карте в виде линии.

- 4 Чтобы настроить цвет отображения трека на карте, выберите пункт Цвет.
- 5 Выберите Метод записи.
- 6 Выберите один из вариантов.
  - Чтобы включить запись точек трека с переменными интервалами (это обеспечивает оптимальное представление путей), выберите Авто.
  - Чтобы включить запись точек трека через определенное расстояние, выберите Расстояние.
  - Чтобы включить запись точек трека через определенное время, выберите Время.

## 7 Выберите Интервал.

- 8 Выполните следующее действие.
  - При выборе Авто для параметра Метод записи, выберите нужную частоту записи точек на треке.

**ПРИМЕЧАНИЕ.** при использовании **Чаще всего** устройство будет записывать максимальный объем информации о треке, а память устройства будет заполняться быстрее.

 Если в поле Метод записи выбрано значение Расстояние или Время, введите нужное значение и нажмите кнопку OK.

## Навигация к пункту назначения

- 1 Выберите пункт Куда?.
- 2 Выберите категорию.
- 3 Выберите пункт назначения.
- 4 Выберите пункт Старт. Откроется страница карты с проложенным по ней маршрутом в виде пурпурной линии.
- 5 Начните навигацию по маршруту с помощью карты (стр. 4) или компаса (стр. 4).

## Навигация с помощью карты

- 1 Начните навигацию к пункту назначения (стр. 4).
- 2 Выберите пункт Карта.

Синий треугольник обозначает ваше местоположение на карте. Во время поездки синий треугольник перемещается, при этом на карте отображается ваш текущий трек (след).

- Выберите один или несколько из предлагаемых вариантов.
  - Переместите карту, чтобы просмотреть другие области.
  - Выберите + и -, чтобы увеличить или уменьшить масштаб карты.
  - Выберите местоположение на карте (которое обозначено на карте значком кнопки) и нажмите строку информации в верхней части экрана, чтобы просмотреть сведения о выбранном местоположении.

## Навигация по компасу

Во время навигации к пункту назначения **Д** указывает курс на этот пункт вне зависимости от текущего направления движения.

- 1 Начните навигацию к пункту назначения (стр. 4).
- 2 Выберите пункт Компас.
- 3 Поверните таким образом, чтобы значок ▲ был направлен к верхней части компаса, и двигайтесь в указанном направлении до пункта назначения.

## Следование по журналу трека

Во время навигации вы можете возвращаться к началу трека. Эту функцию можно использовать для поиска обратного пути, например, в кемпинг или к начальной точке.

1 Выберите Менеджер треков > Текущий трек > Карта > TracBack.

На карте отображается ваш маршрут (пурпурной линией), начальная и конечная точки.

2 Начните навигацию с помощью карты или компаса.

## Остановка навигации

Со страницы карты или компаса выберите => Остановить навигацию.

## Камера и фотографии

При помощи устройства можно записывать видео и делать фотоснимки. В информацию о фотографии или видеозаписи автоматически добавляются сведения о географическом местоположении (если эта функция включена). Вы можете построить маршрут к такому местоположению.

## Фотосъемка

- 1 Выберите Камера.
- **2** Поверните устройство вертикально или горизонтально для изменения ориентации изображения.
- 3 При необходимости выберите один или несколько параметров настройки фотоснимка.
  - Чтобы изменить параметры съемки (вспышка, выдержка, баланс белого, сцена или информация о местоположении), выберите пункт <del>;</del>
  - Чтобы использовать зум, переместите ползунок.
  - Чтобы изменить точку фокусировки, нажмите на нужную часть изображения.

Фокус настраивается на область, ограниченную рамкой. Когда фокус настроен, рамка отображается зеленым цветом.

4 Чтобы сделать снимок, нажмите значок О.

## Загрузка тайников

- Подключите устройство к компьютеру с помощью кабеля USB.
- 2 Перейдите по адресу www.opencaching.com.
- 3 При необходимости создайте учетную запись.
- **4** Войдите в свою учетную запись.
- 5 Следуйте приведенным на экране инструкциям по поиску и загрузке информации о тайниках.

## Пользовательская настройка устройства

## Регулировка яркости подсветки

При активном использовании подсветки продолжительность автономной работы может значительно сократиться. Чтобы продлить время работы аккумулятора, можно изменить яркость подсветки.

**ПРИМЕЧАНИЕ.** яркость подсветки может быть ограничена, когда уровень заряда батареи низкий.

- 1 Выберите пункт 😳 > Настройки > Экран > Яркость.
- 2 Используйте ползунок для настройки уровня подсветки.

Устройство может нагреться, если установлен высокий уровень яркости подсветки.

## Добавление кнопок быстрого доступа или виджетов на главный экран

- 1 На главном экране выберите нужную страницу, проведя по экрану влево или вправо.
- Выберите пункт .
- 3 При необходимости проведите по экрану влево или вправо, чтобы найти дополнительные приложения или виджеты.
- 4 Нажмите и удерживайте значок приложения или виджета, а затем перетащите его в нужную точку на главном экране.

Изменения, внесенные на главный экран, сохраняются в выбранном профиле (стр. 5).

## Профили

Профиль — это набор настроек, предназначенных для оптимизации устройства в зависимости от времени и места использования. Например, настройки и режимы отображения данных различаются при использовании устройства во время охоты и геокэшинга. При использовании профиля в нем автоматически сохраняются все внесенные изменения, например значения для полей данных и единиц измерения.

## Выбор профиля

При смене режима параметры работы устройства можно изменить, выбрав другой профиль.

- 1 Выберите пункт Настройки > Профили.
- 2 Выберите нужный профиль.
- **3** Выберите пункт **Выбрать**.
- 4 При желании можно нажать на переключатель, и функция смены профилей будет доступна на экране уведомлений.

Эта функция удобна для тех, кто часто меняет профили.

#### Создание пользовательского профиля

Устройство позволяет настроить главный экран, параметры и поля данных для определенного режима или поездки.

- **1** Выберите пункт 😳 > Настройки > Профили.
- 2 Выберите пункт 🕂.
- 3 Введите имя, затем выберите пункт Готово.

Новый профиль будет сохранен и выбран в качестве активного.

4 Настройте главный экран, параметры и поля данных.

## Дополнительная информация

Дополнительные сведения об этом устройстве см. на вебсайте компании Garmin.

- Посетите веб-сайт www.garmin.com/outdoor.
- Посетите веб-сайт www.garmin.com/learningcenter.
- Для получения информации о дополнительных аксессуарах и запасных деталях посетите веб-сайт http://buy.garmin.com или обратитесь к своему дилеру Garmin.

## Просмотр руководства пользователя

Вы можете найти актуальную версию руководства пользователя на веб-сайте.

- 1 Перейдите на веб-сайт www.garmin.com/support.
- 2 Выберите Руководства.
- 3 Выполните приведенные на экране инструкции по выбору устройства.

## Регистрация устройства

Для получения более качественного обслуживания и поддержки зарегистрируйте устройство на нашем вебсайте.

- Перейдите по адресу http://my.garmin.com.
- Храните чек или его копию в надежном месте.

## www.garmin.com/support

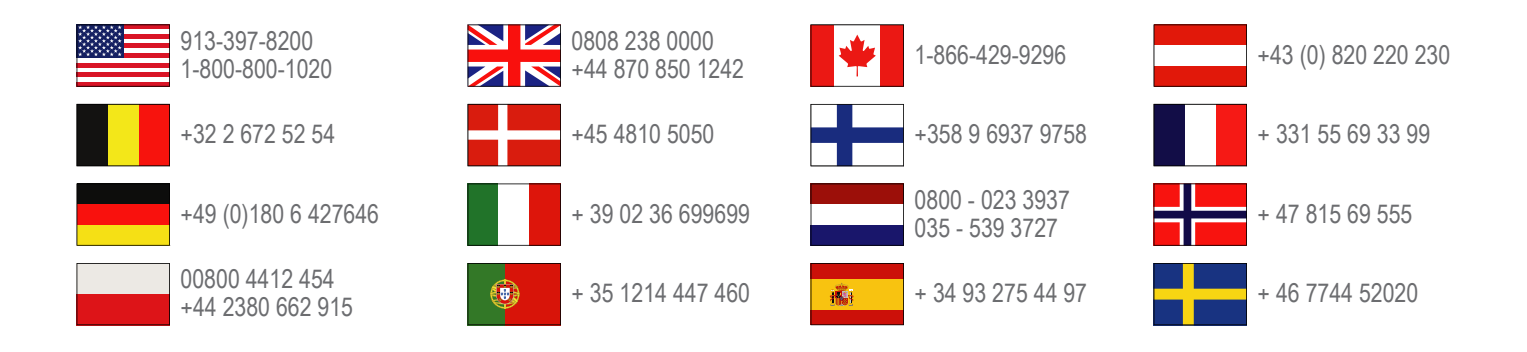

**Garmin International, Inc.** 1200 East 151st Street Olathe, Kansas 66062, CШA

**Garmin (Europe) Ltd.** Liberty House, Hounsdown Business Park Southampton, Hampshire, SO40 9LR, Великобритания

> Garmin Corporation No. 68, Zhangshu 2nd Road, Xizhi Dist. New Taipei City, 221, Тайвань (R.O.C.)

Garmin<sup>®</sup>, логотип Garmin и TracBack<sup>®</sup> являются товарными знаками компании Garmin Ltd. или ее подразделений, зарегистрированными в США и других странах. Monterra™ является товарным знаком компании Garmin Ltd. или ее подразделений. Данные товарные знаки запрещено использовать без явного разрешения Garmin.

Текстовый знак и логотипы Bluetooth<sup>®</sup> принадлежат ассоциации Bluetooth SIG, Inc. Любое использование этих знаков компанией Garmin осуществляется по лицензии. microSD™ и логотип microSDHC являются товарными знаками SD-3C, LLC. Google и другие товарные знаки являются собственностью Google, Inc. Прочие товарные знаки и наименования являются собственностью соответствующих владельцев.

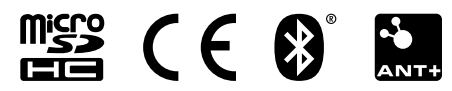